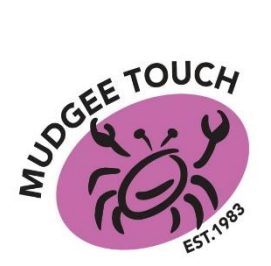

## MUDGEE TOUCH ASSOCIATION 2020 JUNIOR COMPETITION 'HOW TO REGISTER AS A PLAYER'

## THIS IS HOW TO REGISTER AS A PLAYER IN THE JUNIOR COMPETITION

PLEASE NOTE: All players, including junior players, must have a profile to be able to register for this season. Players can have their own NRL Account profile or parents can add children to their NRL Account as an additional participant by pressing ADD A NEW PARTICIPANT in their profile.

ADD A NEW PARTICIPANT

- 1. Go to mudgee.nswtouch.com.au
- 2. Click on **REGISTER JUNIOR COMP** under the Junior Competition tab.

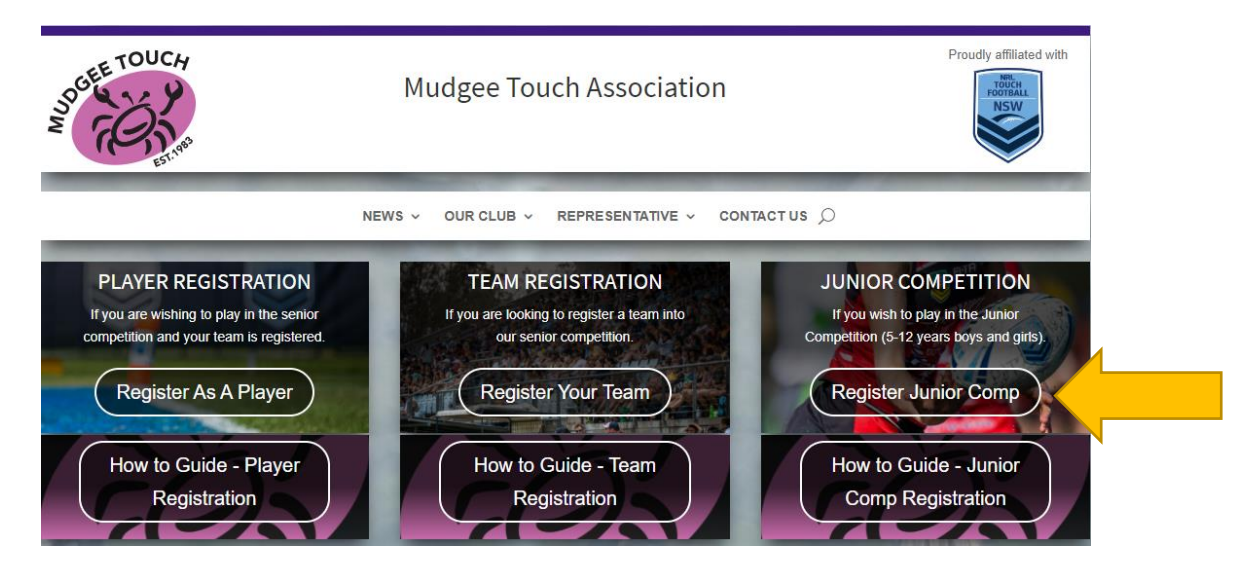

3. Select PLAYER.

4. Click on **PLAYER**, then progress to the bottom of the page to **COMPETITION TYPE** and choose **TOUCH** then click **APPLY FILTERS** – this will filter out all non-touch football teams.

|                                 | Competition Type |               |                 |
|---------------------------------|------------------|---------------|-----------------|
|                                 | All              | Contact       | Non-<br>contact |
| Find your place to get involved | Touch            |               |                 |
| Try a location or club name     |                  |               |                 |
| PLAYER X                        | AP               | APPLY FILTERS |                 |
|                                 |                  |               |                 |

5. Enter **2850** in the search box and click on the search icon.

| $\equiv$ $\mathbf{D}$ m         | YSIDELINE |  |  |  |
|---------------------------------|-----------|--|--|--|
| Find your place to get involved |           |  |  |  |
|                                 | 2850 Q    |  |  |  |
|                                 | FILTER X  |  |  |  |

6. Find and click on the **gender** and **age group** of your team eg: Registration for Junior Boys 5/6 (Born 2014-2015) competition. Then select **REGISTER.** 

| The second second second second second second second second second second second second second second second se                                                                                                    | Registration for Junior Boys 7/8 (Born 2012-2013) competition<br>2020 Junior Boy's 7/8 (Born 2012-2013), Mudgee Touch Association          | ~ |
|----------------------------------------------------------------------------------------------------|----------------------------------------------------------------------------------------------------|---|
|                                                                                                    |                                                                                                    |   |
| Tourse                                                                                                    | <b>Registration for Junior Boys 9/10 (Born 2010-2011) competition</b><br>2020 Junior Boy's 9/10 (Born 2010-2011), Mudgee Touch Association | ~ |
|                                                                                                    |                                                                                                    |   |
|                                                                                                    | Registration for Junior Boys 11/12 (Born 2008-2009) competition<br>2020 Junior Boy's 11/12 (Born 2008-2009), Mudgee Touch Association      | ~ |
|                                                                                                    |                                                                                                    |   |
| and the second second sec | <b>Registration for Junior Girls 5/6 (Born 2014-2015) competition</b><br>2020 Junior Girl's 5/6 (Born 2014-15), Mudgee Touch Association   | ~ |
|                                                                                                    |                                                                                                    |   |
| 1000                                                                                                    | Registration for Junior Girls 7/8 (Born 2012-2013) competition<br>2020 Junior Girl's 7/8 (Born 2012-13), Mudgee Touch Association          | ~ |

7. Select the profile/player you wish to add to the competition and check all information is correct. **PLEASE NOTE:** All players including junior players must have a profile to be able to register for this season. Players can have their own NRL Account profile or parents can add children to theirs.

8. When registering, the type of registration should be PLAYER (Touch). Then click on NEXT.

9. Answer additional questions, then click NEXT.

10. All players in the Junior Competition will receive a playing shirt. Please choose your playing singlet size and press the + button once. Click **Add Items**.

| Junior Playing Singlet<br>This is for Junior Competition players only.<br>Playing singlet will be provided to all players in<br>the junior competition. ONLY ONE (1) SINGLET<br>PER PLAYER. Please select your sizes below. |         |         |  |
|----------------------------------------------------------------------------------------------------|---------|---------|--|
| <b>\$0</b><br>Size                                                                                                    | ~       | ─ 0 (+) |  |
| Total                                                                                                    |         | \$0     |  |
|                                                                                                    | ADD ITE | MS      |  |

11. On the Registration Summary section, all players (under 18) wishing to use an Active Kids Voucher must click **ADD ACTIVE KIDS VOUCHER**, then follow the instructions.

<u>Please note – the Active Kids Voucher is valid for ONE COMPETITION ONLY... It is up to the</u> <u>individual if they wish to use the voucher at this time.</u>

12. Tick the terms and conditions box under Payment Summary section, and select **CREDIT CARD** to make your payment.

13. Enter your credit card details and billing address, then select PAY.

All questions about our junior player registrations for the competition can be sent to <u>mudgeetouch@outlook.com</u> or **contact us** through our club website.